# **ExpoID** Registration Manual

2024.7.24 Revised Version

# Instructions

Please note that the screen images posted in this document may differ from the device you are using.

1. Flow of Registration for an ExpoID

1.1 Flow of Registration for an ExpoID

- **1.2 ExpoID Registration Process**
- 2. Types and Characteristics of Identity Verification Methods
  - 2.1 Types and Characteristics of Identity Verification Methods
  - **2.2 Types of Identity Verification Methods and Setup Steps** 
    - **2.2-A: Using Biometric Authentication and Passcode**

For iPhone

For Android

For Windows PC

- 2.2-B: Using an Authentication Application
- 2.2-C: Using Email for Authentication
- 3. For Those Who Log in with Two or More Smartphones or PCs
- 4. Information about the FAQ site

# 1. Flow of Registration for an ExpoID

# 1.1 Flow of Registration for an ExpoID

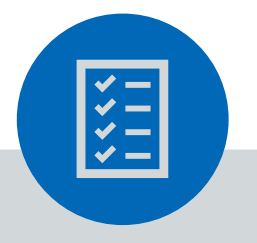

### Preparation

Please prepare •one email address/SNS account

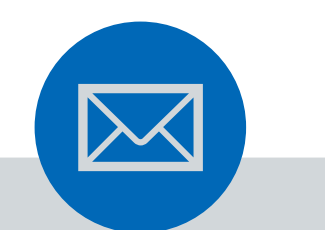

# 1. Temporary Registration

You register temporarily with an email address or SNS such as LINE, Facebook, and Google.

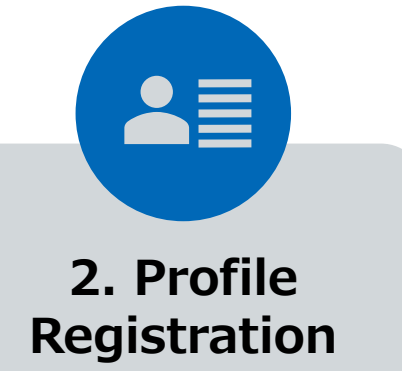

You will receive an email with an URL. You need to click it and register your profile. 3. First Login

You will need to set up an authentication method as your identity verification at the first login.

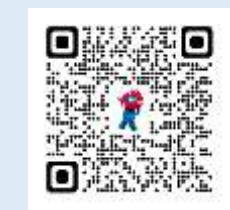

### **Register for an ExpoID!**

**ExpoID Registration Site** 

You can also access the registration site from the QR code on the left.

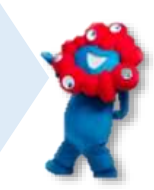

# **1.2 ExpoID Registration Process (1/2)**

Login
Passward
Login
Capitol
Login
Passward
Login
Login
Login
Login
Login
Login
Login
Login
Login
Login
Login
Login
Login
Login
Login
Login
Login
Login
Login
Login
Login
Login
Login
Login
Login
Login
Login
Login
Login
Login
Login
Login
Login
Login
Login
Login
Login
Login
Login
Login
Login
Login
Login
Login
Login
Login
Login
Login
Login
Login
Login
Login
Login
Login
Login
Login
Login
Login
Login
Login
Login
Login
Login
Login
Login
Login
Login
Login
Login
Login
Login
Login
Login
Login
Login
Login
Login
Login
Login
Login
Login
Login
Login
Login
Login
Login
Login
Login
Login
Login
Login
Login
Login
Login
Login
Login
Login
Login
Login
Login
Login
Login
Login
Login
Login
Login
Login
Login
Login
Login
Login
Login
Login
Login
Login
Login
Login
Login
Login
Login
Login
Login
Login
Login
Login
Login
Login
Login
Login
Login
Login
Login
Login
Login
Login
Login
Login
Login
Login
Login
Login
Login
Login
Login
Login
Login
Login
Login
Login
Login
Login
Login
Login
Login
Login
Login
Login
Login
Login
Login
Login
Login
Login
Login
Login
Login
Login
Login
Login
Login
Login
Login
Login
Login
Login
Login
Login
Login
Login
Login
Login
Login
Login
Login
Login
Login
Login
Login
Login
Login
Login
Login
Login
Login
Login
Login
Login
Login
Login
Login
Login
Login
Login
Login
Login
Login
Login
Login
Login
Login
Login
Login
Login
Login
Login
Login
Login
Login
Login
Login
Login
Login
Login
Login
Login
Login
Login
Login
Login
Login
Login
Login
Login
Login
Login
Login
Login
Login
Login
Login
Login
Login
Login
Login
Login
Login
Login
Login
Login
Login
Login
Login
Login
Login
Login
Login
Login
Login
Login
Login
Login
Login
Login
Login
Login
Login
Login
Login
Login
Login
Login
Login
Login
Login
Login
Login
Login
Login
Login
Login
Login
Login
Login
Login
Login
Login
Login
Login
Login
Login
Login
Login
Login
Login
Login
Login
Login
Login
Login
Login
Login
Login
Login
Login
Login
Login
Login
Login
Login
Login
Login
Login
Login
Login
Login
Login
Login
Login
Login
Login
Login
Login
Login
Login
Login
Login
Login
Login
Login
Login
Login
Login
Login
Logi

1. Visit the ExpoID registration site and click "Register for an account here".

 Please read the Terms of Service for the ExpoID and Privacy Policy, then click "I agree and wish to proceed".
 Enter your email address and touch "Send".

**Temporary Registration** 

C EXPO 2025

Registration

form your entail athless and press work

Thek the URL in the ential yau memory to

regilier your basels

Phonese threeh to make many your care

rei-real physicanon state legen 2020; en an

. . . . . . . . . .

Send

receive emails htera

Intel Address Transit

0 EXPO

Agree to the

**Terms of Service** 

that made operation that have not

here a to be granted as baselit. Hence confid-you have read to

Ferriery of University or patiency, at 2 has

and to the hardwood the following body of the Ulyce agree, the correct

Transmitted Into the Uncoder

eine Texicus of Life Into Bool Age

Recorded Treas Screet Starthy

Incontinues." I say his the transmission

separating the registration of some

Lawling of avance's themakters

summittee in succession builts

periodologilatido accessio deseñador "Escult") facer

implained by party-orders, or associate as carry the 2022 photol.

August dependent for the AT31 Parela Experiment Summarian "Hay

Annie 1 Huppent

their chapter and when as pressed.

4. Click on the URL in the email you received.

重重四

· \*\*\* · \*\*

precession million definition in a literation of the second second secon

Derrichterteinen, anderen bereiner ber

2 A. (188) (1994), 75, 2801 (2010) (0.00), 80.

CONTRACTOR AND INCOMENDATION.

Palla - BLAMBONNEL

of a basis a desired for the termination of the

5t 3 ----

0

New registration using an SNS account

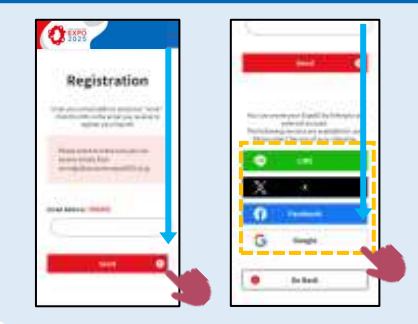

When you want to register an SNS account, please scroll down to the bottom of the new registration page. You can go through the registration process for an ExpoID using your SNS account.

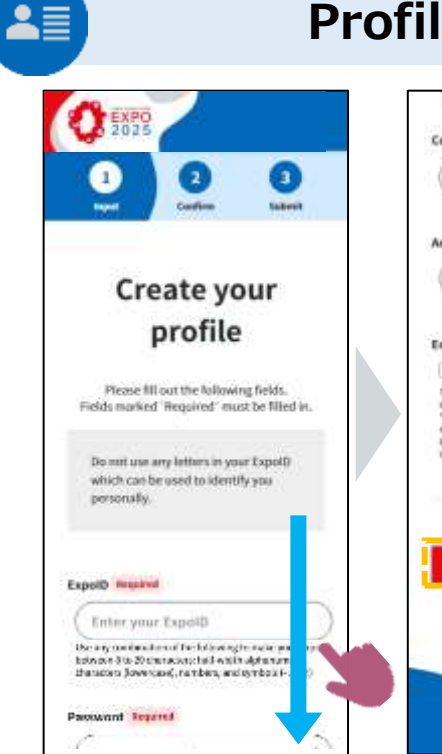

5. Enter basic information such as an ID, password and name on the profile entry screen.

### **Profile Registration**

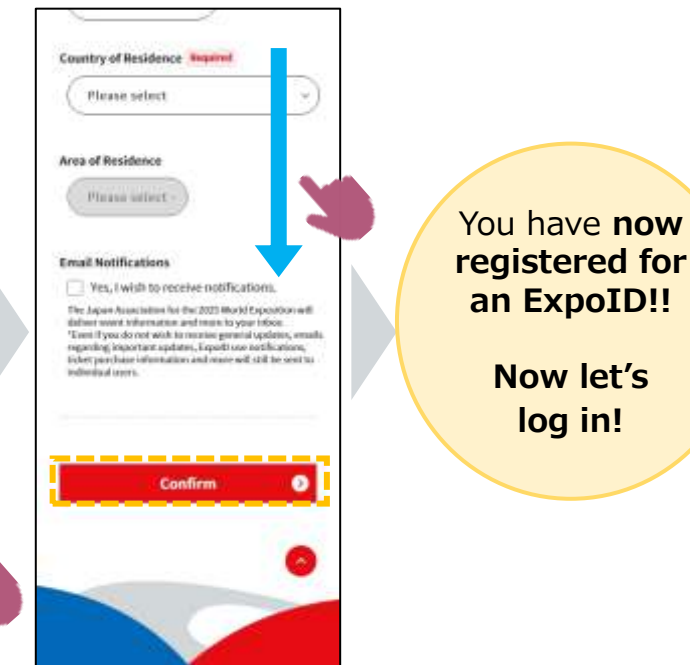

6. After entering the information, touch "Confirm" to register the information.

# 1.2 ExpoID Registration Process (2/2)

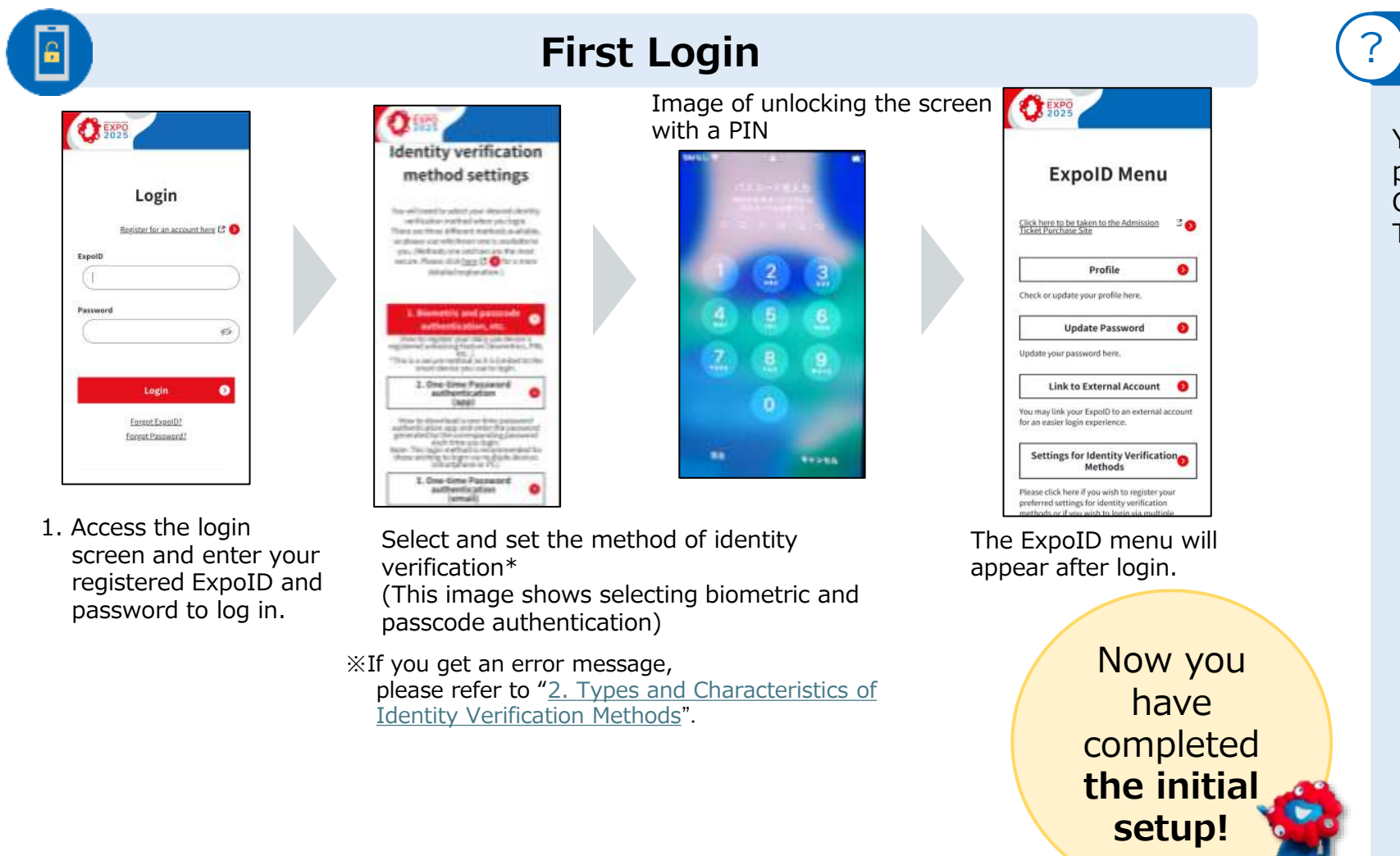

I want to access the Admission Ticket Purchase Site.

You can access the admission ticket purchase site from the ExpoID menu. Click "Click here for the Admission Ticket Purchase Site".

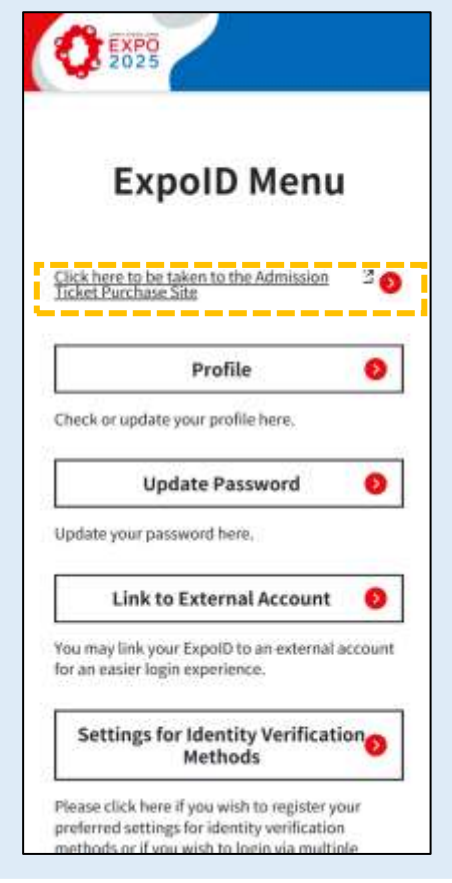

ExpoID Registration Manual

# 2. Types and Characteristics of Identity Verification Methods

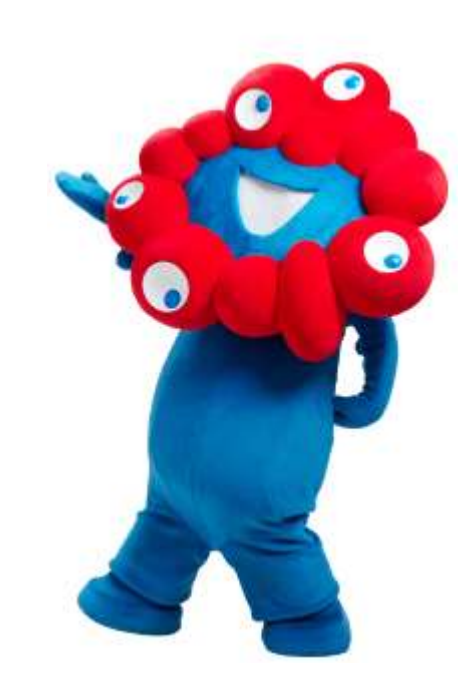

# 2.1 Types and Characteristics of Identity Verification Methods (1/3)

The ExpoID site offers 3 methods of identity verification for increased security and convenience. Please select and set an identity verification method from the following options. Please refer to the following pages for the features and security of each method.

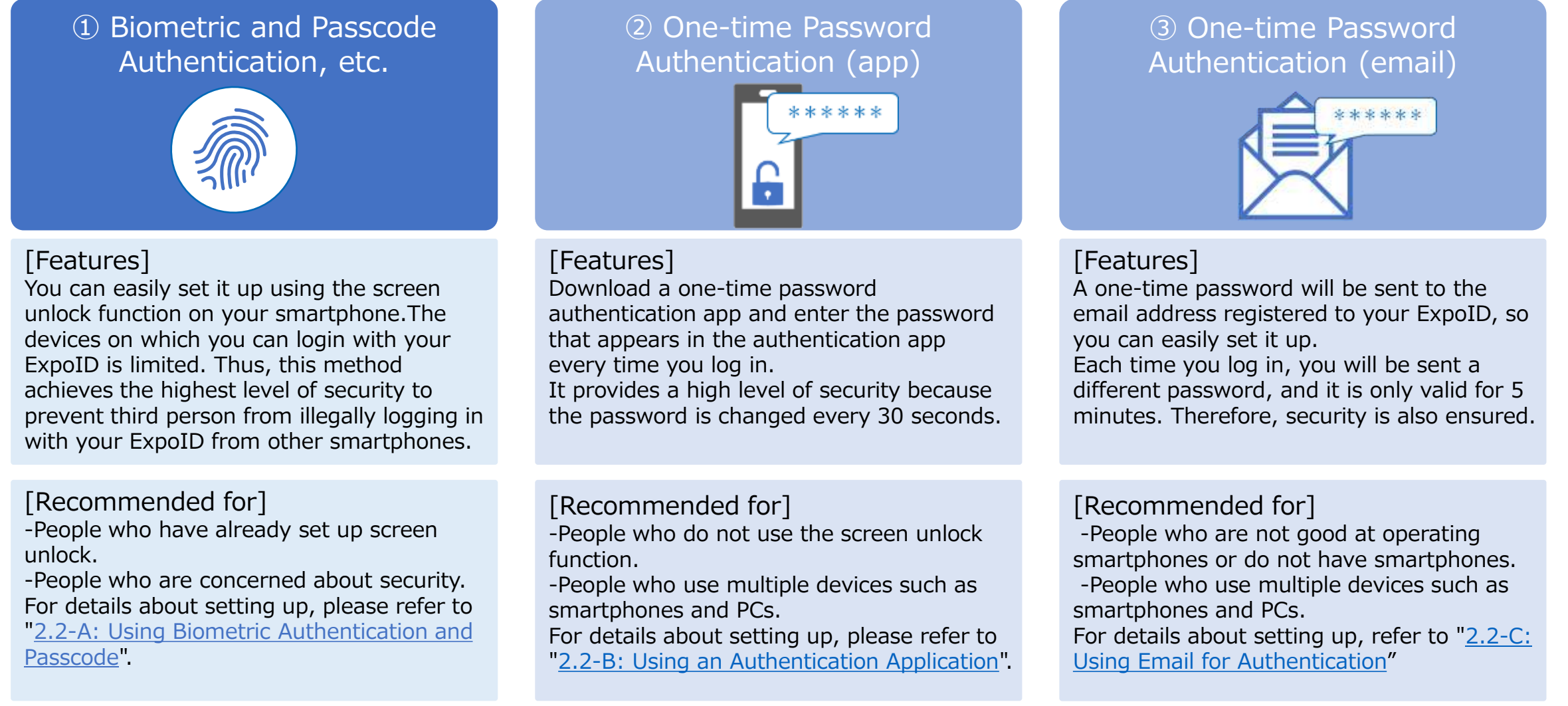

# 2.1 Types and Characteristics of identity Verification Methods (2/3)

### **①**Biometric and Passcode Authentication, etc.

#### What is biometric and passcode authentication, etc.?

Smartphones and PCs have a function to lock their screen to prevent others from using them without permission. Biometric and passcode authentication are methods of unlocking the screen. It can be easily set from the "settings" menu of your device. There are methods such as fingerprint, passcode, pattern, etc.

#### Why is "biometric and passcode authentication etc." secure?

If you set up identity verification such as biometric and passcode authentication, you can only log in on the smartphone or PC on which the identity verification method is set. This prevents a third person from illegally logging in with your ExpoID from another device.

> Set the usual screen unlock function as an identity verification method

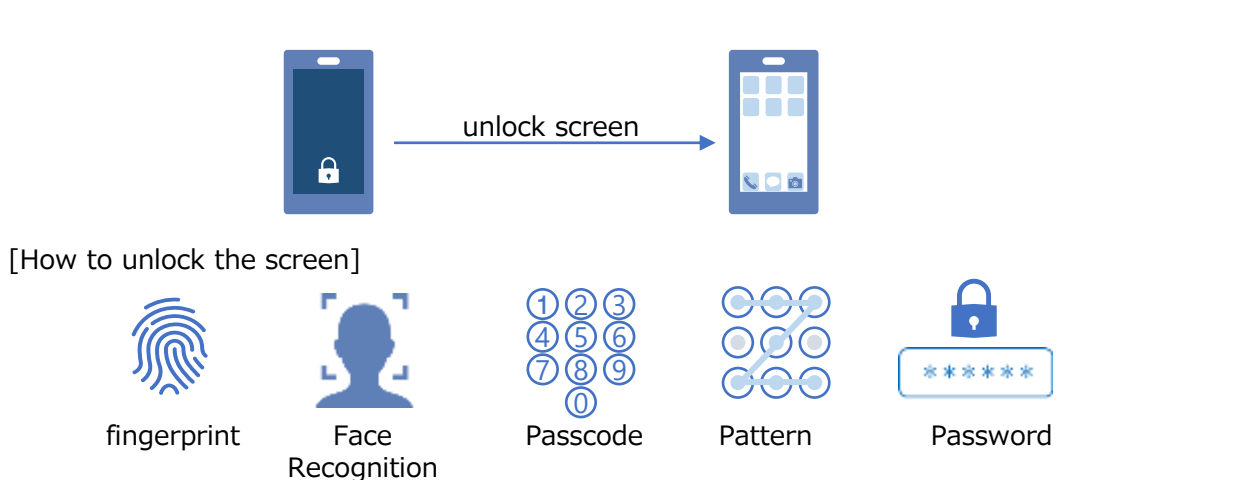

### [Recommended for]

#### People who have already set up screen unlock

If you usually use screen unlock functions such as biometric authentication or passcode authentication, you do not need to set up any new apps, so you can use it smoothly.

#### People who are usually concerned about security

I illegally obtained

vour ExpoID and

password.

Since it enables the screen unlock function of your smartphone or PC, it will prevent unauthorised use of your smartphone or PC by a third party.

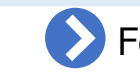

### For how to set it up, refer to "2.2-A: Using Biometric Authentication and Passcode ".

**ExpoID Registration Manual** 

I got an identity

verification error

and can't log in....

# 2.1 Types and Characteristics of Identity Verification Methods (3/3)

### **②** One-time Password Authentication (app)

One-time password authentication is a method that involves downloading an authentication app to your smartphone and using a disposable password generated by the app. The one-time password is disposable and will be invalid the next time you log in. Even if someone steals it, the password changes every 30 seconds and will expire in a short time.

#### After logging in with the password once or After 30 seconds have passed The password is "123456" After logging in with the password once or After 30 seconds have passed The password is "123456" After logging in with the password once or After 30 seconds have passed After 30 seconds have passed After 30 se

### [Recommended for]

- People who cannot or do not want to use screen lock functions Since you use an authentication app, you do not need to set up screen lock on your smartphone or PC.

- People who use multiple devices such as smartphones and PCs Since the device that can log in to the ExpoID is not limited, you can log in to the Expo ID on multiple devices such as smartphones and PCs.

For how to set it up, refer to "2.2-B: Using an Authentication Application".

### **③** One-time Password Authentication (email)

It is similar to the one-time password authentication (app), but the onetime password will be sent to the email address registered to your ExpoID. Therefore, you do not need to download an authentication app. The password is only valid for 5 minutes.

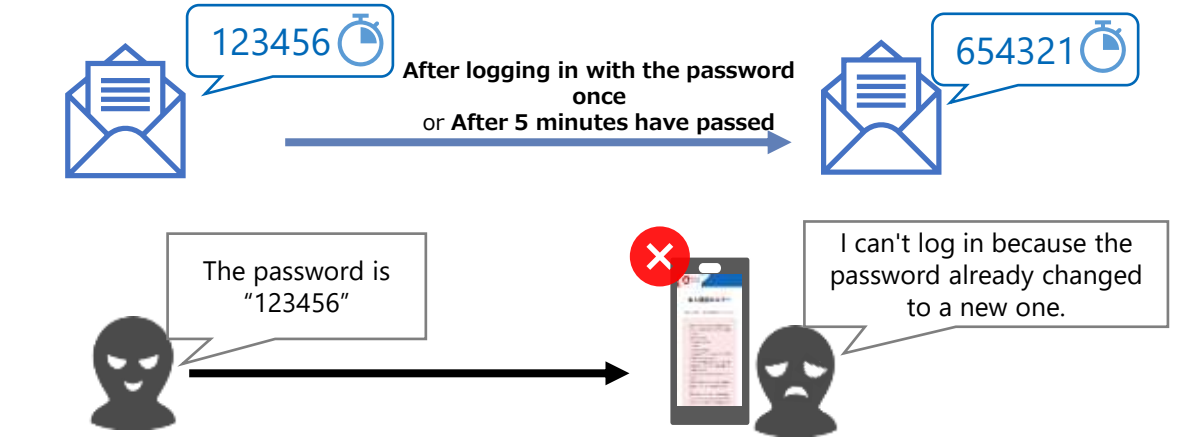

### [Recommended for]

- People who are not good at using smartphones or do not have them It is recommended for those who find it difficult to use biometric and passcode authentication or do not have a smartphone.

- People who use multiple devices such as smartphones and PCs Since the device that can log in to the ExpoID is not limited, you can log in to the Expo ID on multiple devices such as smartphones and PCs.

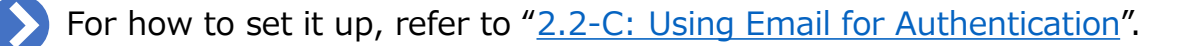

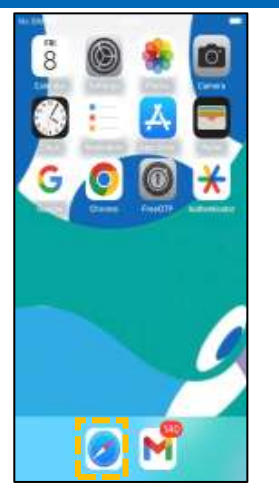

- 1. Select a supported browser, such as Safari
- Access the legin

Login

Persiter far an account here C 4

0 EXPO

2. Access the login screen and enter your ExpoID and password to log in.

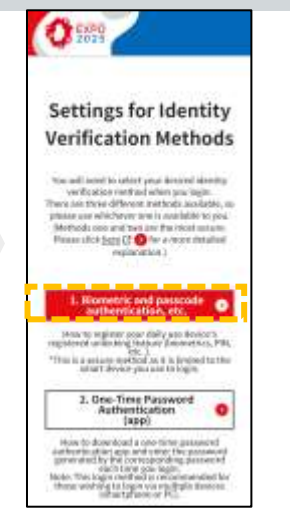

 3. Select "Biometric and Passcode Authentication,
 etc."

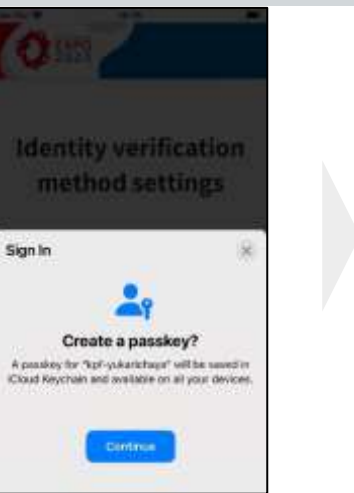

5. Click the met "Continue" button. \* The

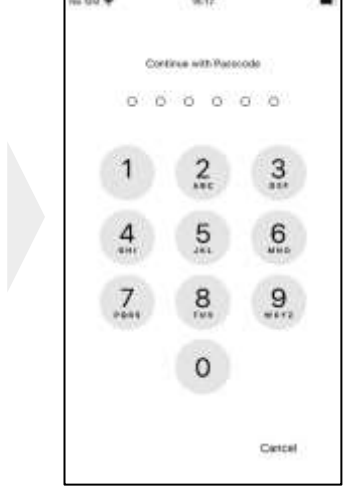

- 6. Use your usual screen unlocking method.
- \* The example image shows the passcode method.

### [If you get an error]

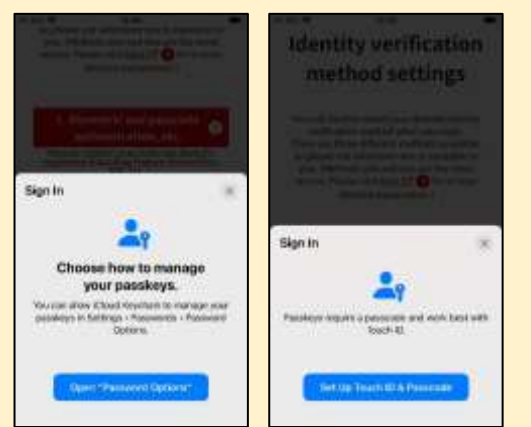

On iPhone, the supported browsers are Google Chrome, Microsoft Edge and Safari. For details, please check "<u>Check if Using a Supported</u>

#### Browser".

If an error occurs, as shown in the image on the left, check your device settings. See the next page of this document for detail.

If you cannot verify your identity using biometric authentication or passcode, see "<u>2.2-B: Using an</u> <u>Authentication Application</u>" or "<u>2.2-C: Using Email</u> <u>for Authentication</u>".

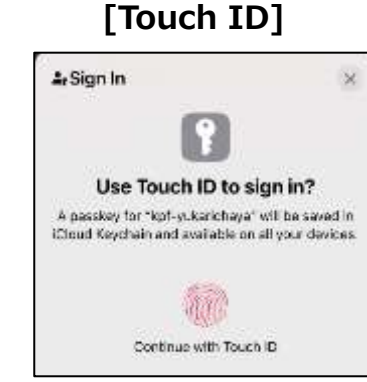

 Please perform fingerprint authentication as you usually do to unlock the screen.

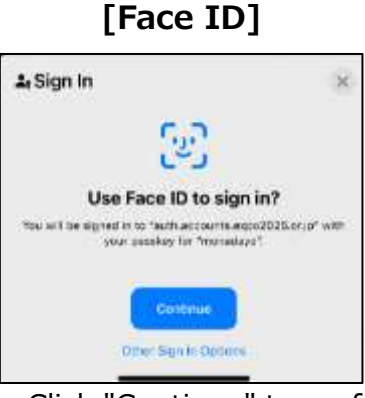

Click "Continue" to perform face recognition as you usually do to unlock the screen.

**ExpoID Registration Manual** 

### Check device settings for identity verification

Check your Face ID or Touch ID settings for identity verification on your iPhone and iPad. If "Turn off passcode" is displayed, then the passcode setting is complete.

|                            |                                                                                       | Set a                                                                   | passcode                                                    |                                                                 |                                                                          |
|----------------------------|---------------------------------------------------------------------------------------|-------------------------------------------------------------------------|-------------------------------------------------------------|-----------------------------------------------------------------|--------------------------------------------------------------------------|
| a 🔊 🔹 👩                    | ns 301 ♥ 15:15 ■<br>Settings                                                          | Saturi                                                                  | • Salas • 13.56 :                                           | • Salest 🐨 13.00                                                | no sw ♥ 16:30 ■<br><ul> <li>Settings: Touch ID &amp; Passcode</li> </ul> |
|                            | G General                                                                             | 0                                                                       | Set Passoode Carcoll                                        | Set Passoode Cartori                                            | 0                                                                        |
| 🚯 🍋 🔼 📼                    | Control Center                                                                        | une touce-to Fole                                                       |                                                             |                                                                 | and the second second                                                    |
|                            | Display & Brightness                                                                  | Phone Unlock                                                            | Enter your new pessoode                                     | Verity your new passcode                                        | Phone Unlock                                                             |
|                            | 📴 Home Screen & App Library >                                                         | iTunes & App Store                                                      | 000000                                                      |                                                                 | iTures & App Store                                                       |
|                            | O Accessibility                                                                       | Wallet & Apple Pay                                                      |                                                             |                                                                 | Wallet & Apple Pay                                                       |
|                            | 🚺 Welpsper 🔰                                                                          | Password AutoFill                                                       |                                                             |                                                                 | Password AutoFil                                                         |
|                            | 00 StandBy                                                                            | ENGENHINES.                                                             | Pasacode Options                                            |                                                                 |                                                                          |
|                            | 🚺 Siri & Search 🔅 🔅                                                                   | Add a Fingerprint                                                       |                                                             |                                                                 | Page 10                                                                  |
|                            | Touch IO & Passcode                                                                   |                                                                         |                                                             |                                                                 | And a Hargergene.                                                        |
|                            | Emergency SDS                                                                         | Stolen Device Protection                                                |                                                             |                                                                 | Tum Pieszade Off                                                         |
|                            | Exposure Notifications                                                                | Statet Office Presidents in the available artern<br>Statet (D is serve) |                                                             |                                                                 | Change Parecode                                                          |
| 0 M                        | Battery >                                                                             | Tum Passoode On                                                         |                                                             |                                                                 |                                                                          |
|                            | Privacy & Security                                                                    | Change Passonde                                                         |                                                             |                                                                 | Require Passcode Innovitativy >                                          |
| 1. Click on<br>"Settings". | <ol> <li>From the settings<br/>menu, select "Touch<br/>ID &amp; Passcode"*</li> </ol> | 3. Click "Turn on<br>Passcode"                                          | 4. Enter any value that 5<br>asks you to set a<br>passcode. | 5. Re-enter the value<br>entered in step 5 for<br>confirmation. | 6. Make sure it is set to<br>"Turn off passcode"                         |

\* It may also be displayed as "Face ID and Passcode".

¥ ¥ ¥ ¥ ¥ ¥ ¥

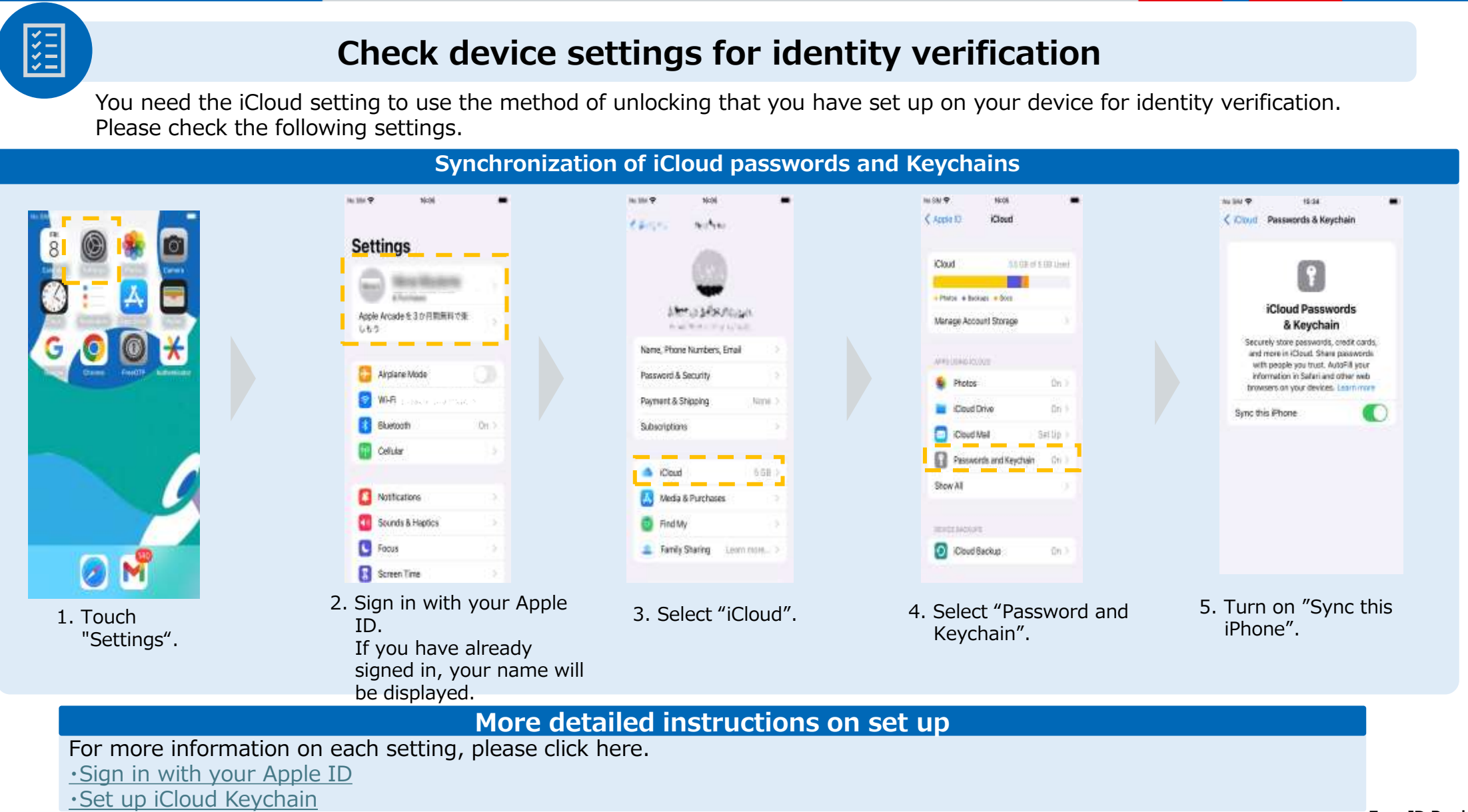

#### ExpoID Registration Manual

### Check device settings for identity verification

If you are using an iPhone or iPad, please check the following settings.

1111 \$\$\$\$

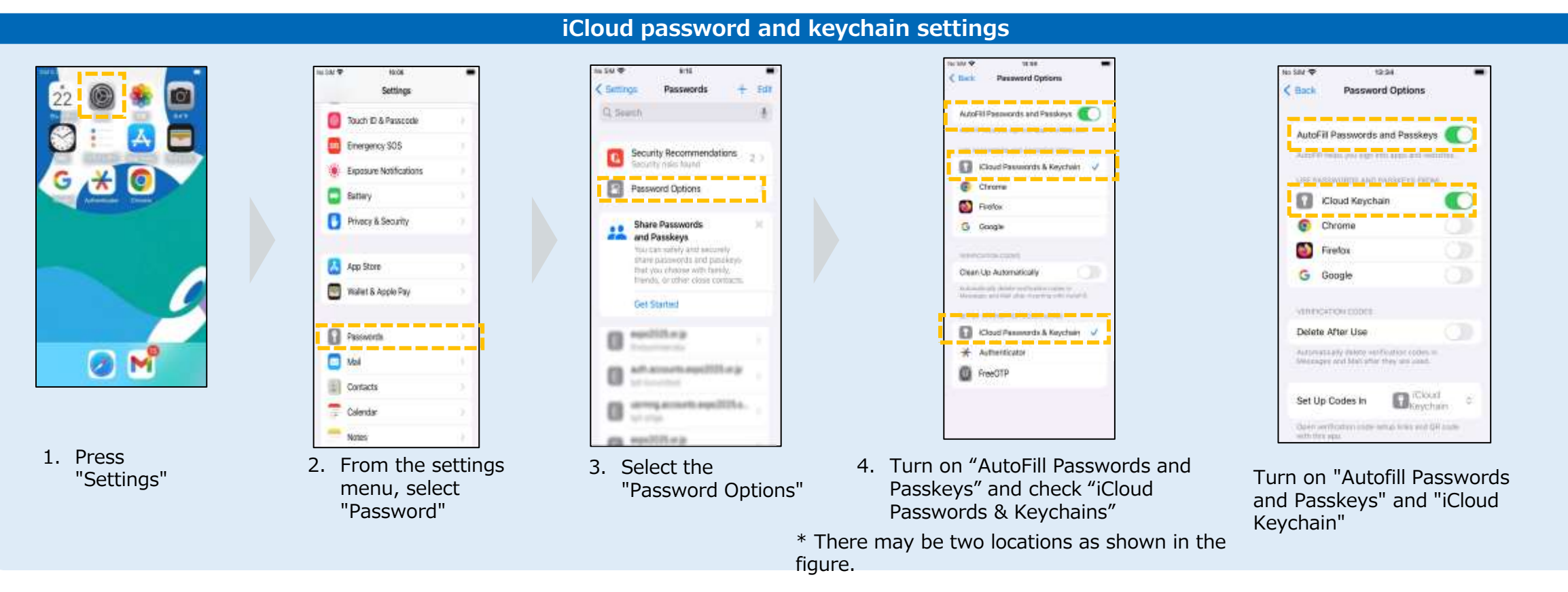

If you get an error in verifying your identity despite setting up your iPhone, there is a possibility that it is a problem specific to your device. We apologize for the inconvenience, but please contact Apple or the support desk of the store where you purchased it or try "2.2-B: Using an Authentication Application" or "2.2-C: Using Email for Authentication".

#### **ExpoID Registration Manual**

### **Check if Using a Supported Browser**

**Google Chrome, Safari, and Microsoft Edge (Chromium version)** are the supported browsers for accessing the ExpoID registration site. If you access the ExpoID registration site with an unsupported browser, the system may not operate correctly.

### **Supported Browsers**

- Google Chrome
- Microsoft Edge
- Safari

¥ ¥ ¥ ¥ ¥ ¥ ¥

### **Examples of Unsupported Browser**

- Google
- Yahoo!

When you visit our site in unsupported browser, our site may cause error.

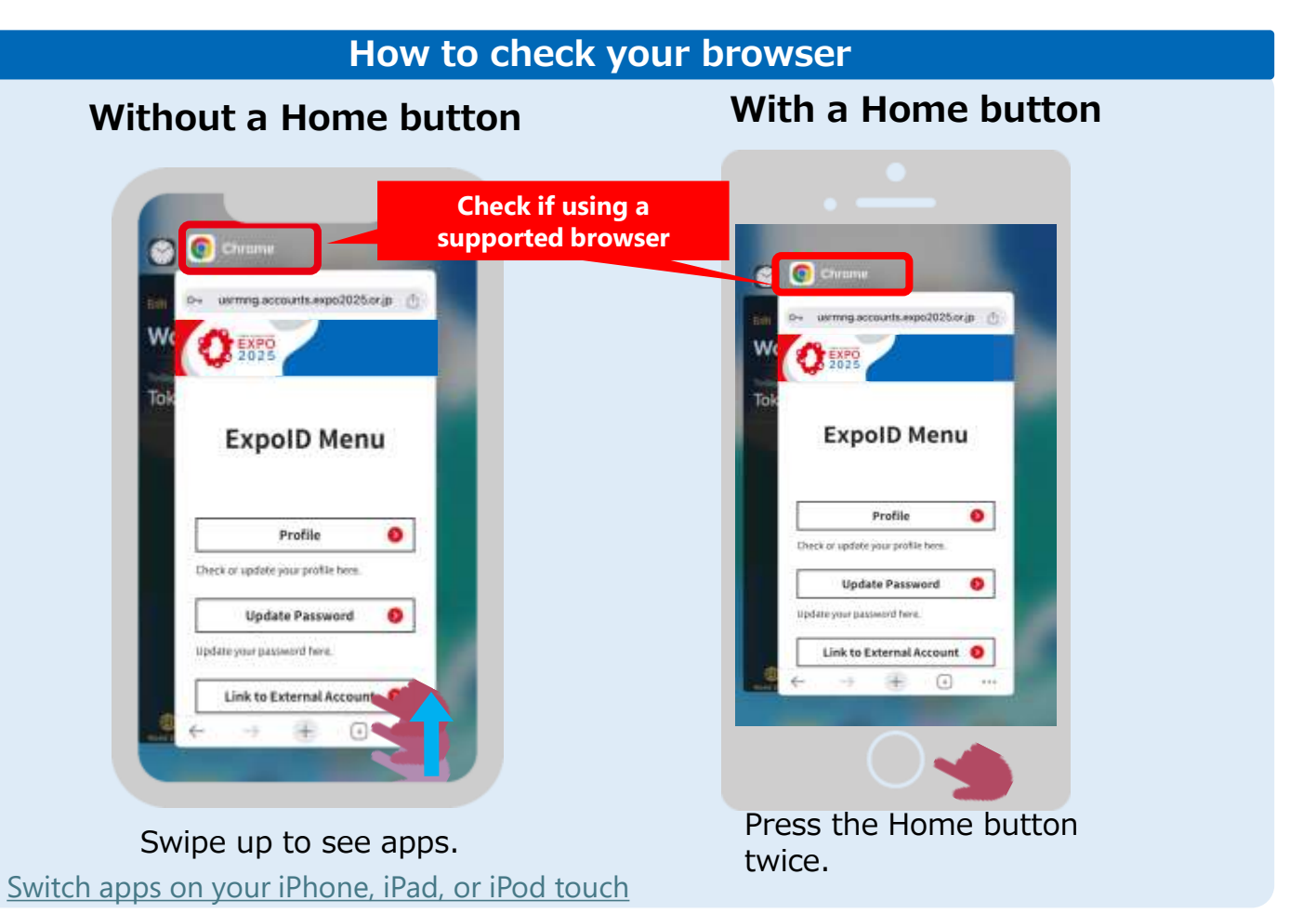

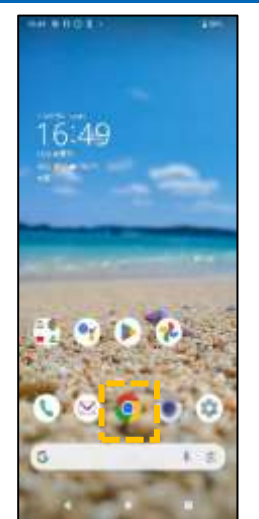

- C 1025 Login Persiter far an account here C 1 Lapot Passant -Perset Except Formi Passand
- 2. Access the Expo registration site and enter your ExpoID and browser, such as password. Google Chrome.

### [If you get an error]

Physics (1) for he fits: Lange on he of

supported

1. Select a

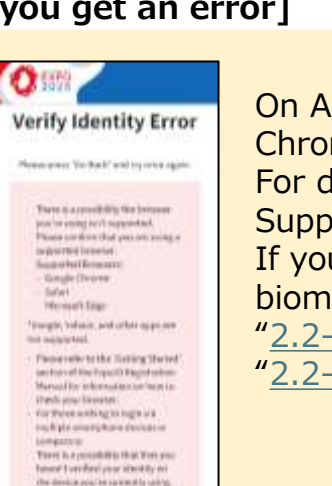

On Android, the supported browsers are Google Chrome, and Microsoft Edge. For details, please refer to "Check if Using a Supported Browser" on the next page. If you cannot verify your identity using biometric authentication or passcode, see "2.2-B: Using an Authentication Application" or "2.2-C: Using Email for Authentication."

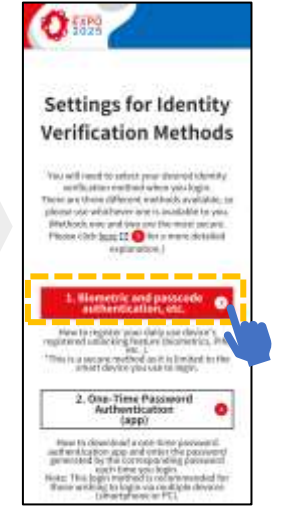

3. Select "Biometric and Passcode Authentication, etc."

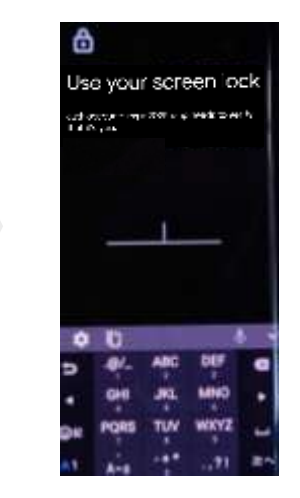

- 4. Use your usual screen unlocking method.
- \* The example image shows the passcode method. .

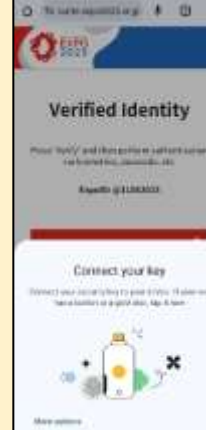

If an error occurs as shown in the figure on the left, you may already set up an identity verification method on another device. Please log in with the registered device.

This error occurs when you change the model of your smartphone or delete the screen unlock function after setting the identity verification method.

We apologize for the inconvenience, but please reset the identity verification method and set up identity verification again.

### Check device settings for identity verification

Android users need to enable the screen lock function such as Pattern, PIN, Password and fingerprint. \*Please note that the screen image may differ depending on the device you are using.

"Password".

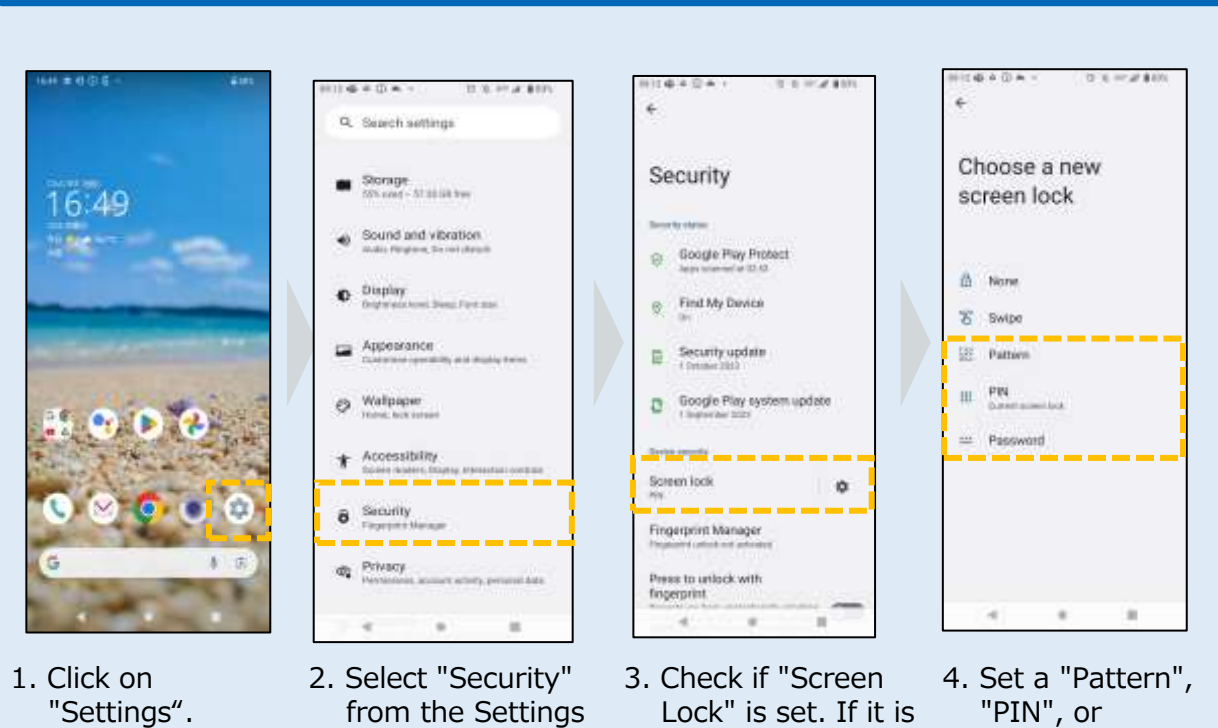

menu.

set to "None" or

"Swipe", tap "Screen Lock".

#### For patterns, PINs, and passwords

¥= \*\*=

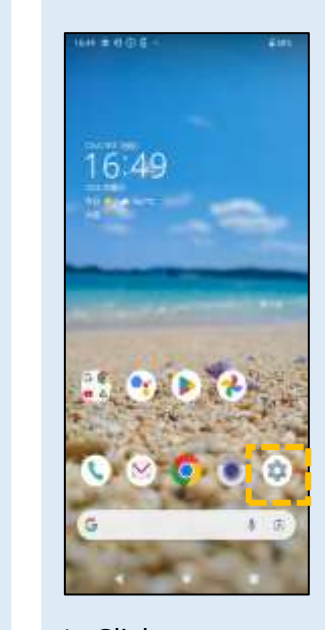

1. Click on "Settings".

#### . 2. Select "Security" from the Settings menu.

O Display

Appearance

Ø Walipaper

8 Security

dt Privacy

\*

Trained both interest

Accessibility

Circumstilling and

\_\_\_\_\_

evidence, another activity permanent data

Q. Search settings

Storage

Sound and vibration.

ukis Pergimon Torrest datas

Original states in the linest state

address of the second state of the second second seco

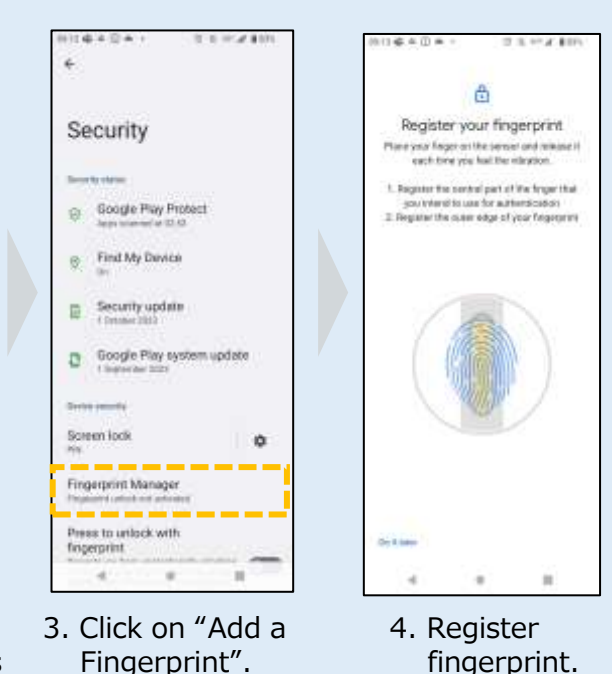

For fingerprint authentication

12 3. 10 4. 810

### **Check if Using a Supported Browser**

**Google Chrome, Safari, and Microsoft Edge (Chromium version)** are the supported browsers for accessing the ExpoID registration site. If you access the ExpoID registration site with a unsupported browser, the system may not operate correctly.

### **Supported Browsers**

- Google Chrome
- Microsoft Edge
- Safari

¥ \*\*\*

### **Examples of Unsupported Browser**

- Google
- Yahoo!

When you visit our site in unsupported browser, our site may cause error.

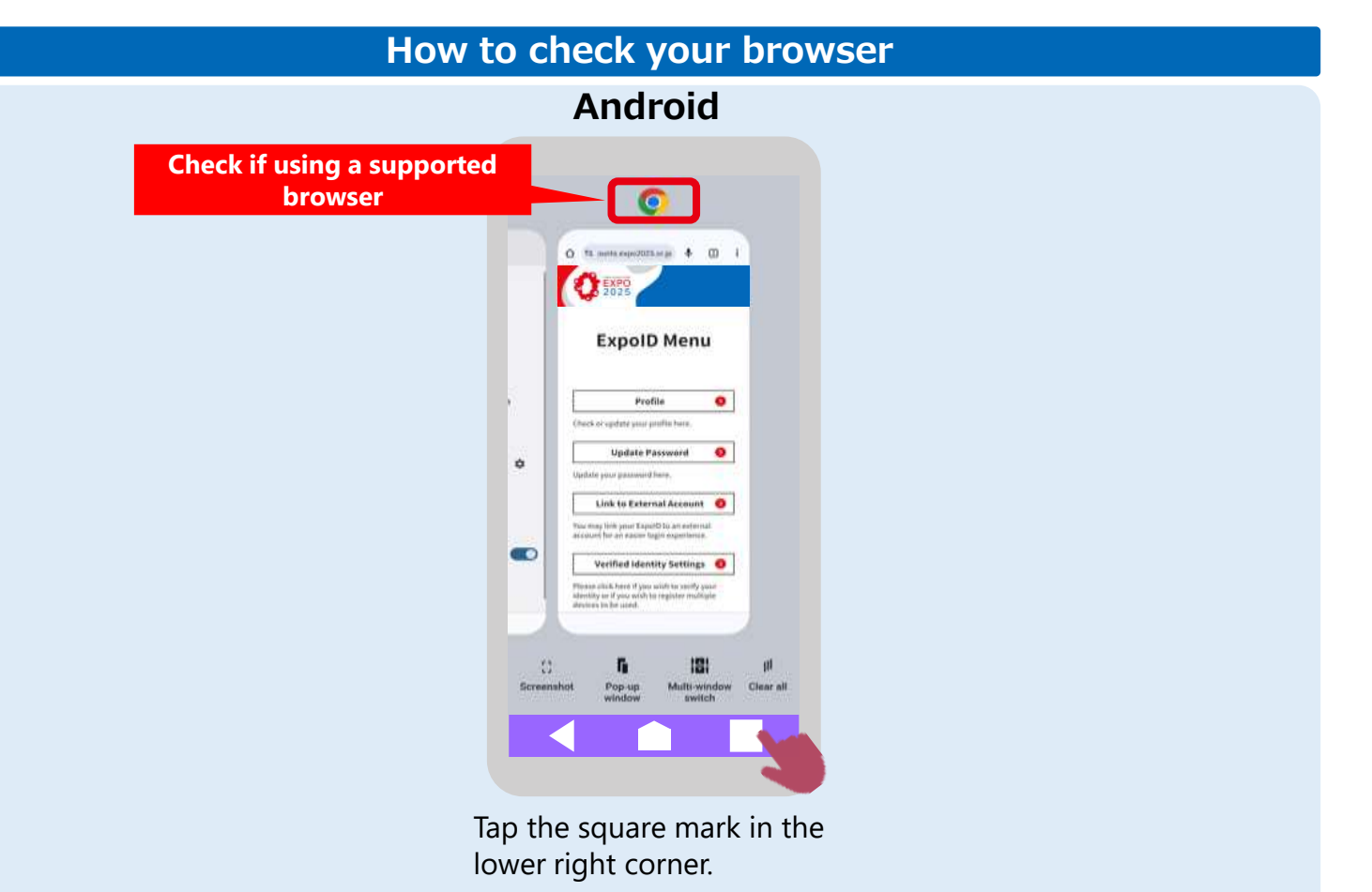

# 2.2-A: Using Biometric Authentication and Passcode <Windows PC>

### Check device settings for identity verification

If you want to use biometric authentication and passcode on a Windows PC, you need to set up Windows Hello. The following procedure will guide you on how to set up using a PIN.

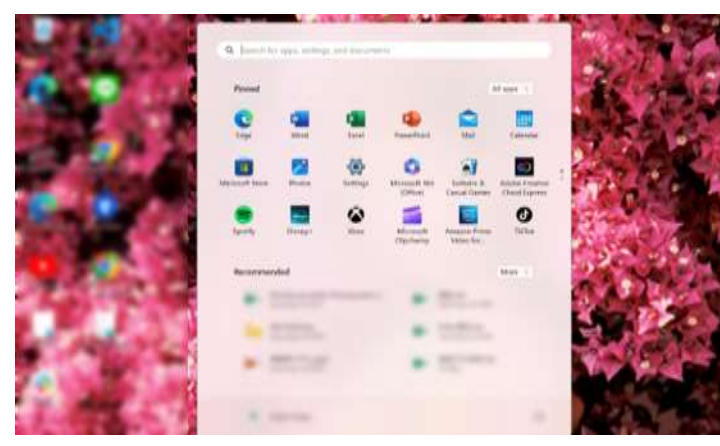

¥ ¥ ¥ ¥ ¥ ¥ ¥

1. Click "Settings"

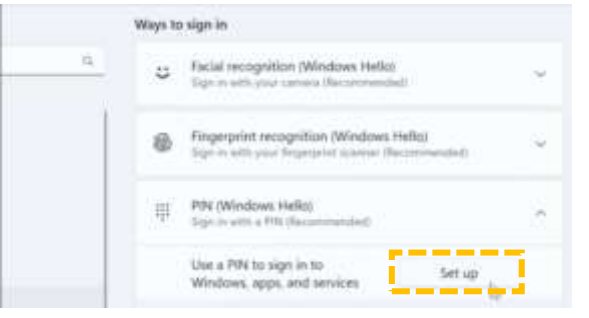

4. Select "Setup"

| - jenergr                                                           |                                                                                            | 29 - SS |
|---------------------------------------------------------------------|--------------------------------------------------------------------------------------------|---------|
| A have the                                                          | Accounts                                                                                   |         |
| histoartina : D                                                     | Account wittings                                                                           |         |
| ft 1000                                                             | Re Norlds<br>Aufle plane                                                                   | 11      |
| <ul> <li>System</li> <li>Barbarb &amp; devices</li> </ul>           | P Services                                                                                 |         |
| <ul> <li>Network &amp; internet.</li> <li>Percarakterice</li> </ul> | <ul> <li>Leval &amp; accounts<br/>Enclosely and to beau, pressing per contracts</li> </ul> | ¥2      |
| Ann                                                                 | Age Net Sty<br>Description of the State of the State of the State<br>permanent.            | E.      |
| D True Sheepinge<br>Generaly                                        | 2 Wednettertup<br>Malagemet fan ande preferense te senar free<br>great kernen              | 8       |
| X Accessibility                                                     | A Distance                                                                                 | 21      |

2. Select "Account" and then "Sign-in Options"

| Create a<br>equier to | FIN to use in place of<br>sign in to your device                                                                | of passwords, Halos errors, and service | ving a FIN mak<br>rices. | as it |
|-----------------------|----------------------------------------------------------------------------------------------------|-----------------------------------------|--------------------------|-------|
| -                     |                                                                                                    | _                                       | 12                       |       |
|                       | Time in                                                                                                    |                                         |                          |       |
|                       | Confine Filts                                                                                                   |                                         |                          |       |
|                       | Include letters                                                                                                 | and symbols                             |                          |       |
|                       | the second second second second second second second second second second second second second second second se |                                         |                          |       |

5. Enter any number in the "New PIN" field, then re-enter the value in "Confirm PIN" and click "OK"

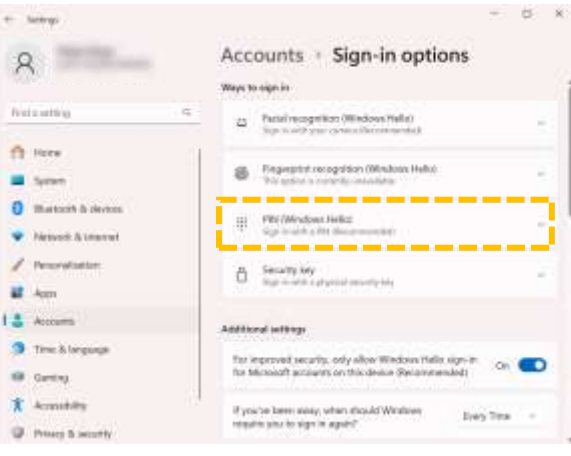

3. Select PIN (Windows Hello)

#### **Let's log in on the next page!** If you have questions about Windows Hello, check out Microsoft Support from below link.

Windows sign-in options and account protection

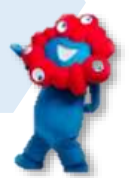

# 2.2-A: Using Biometric Authentication and Passcode <Windows PC>

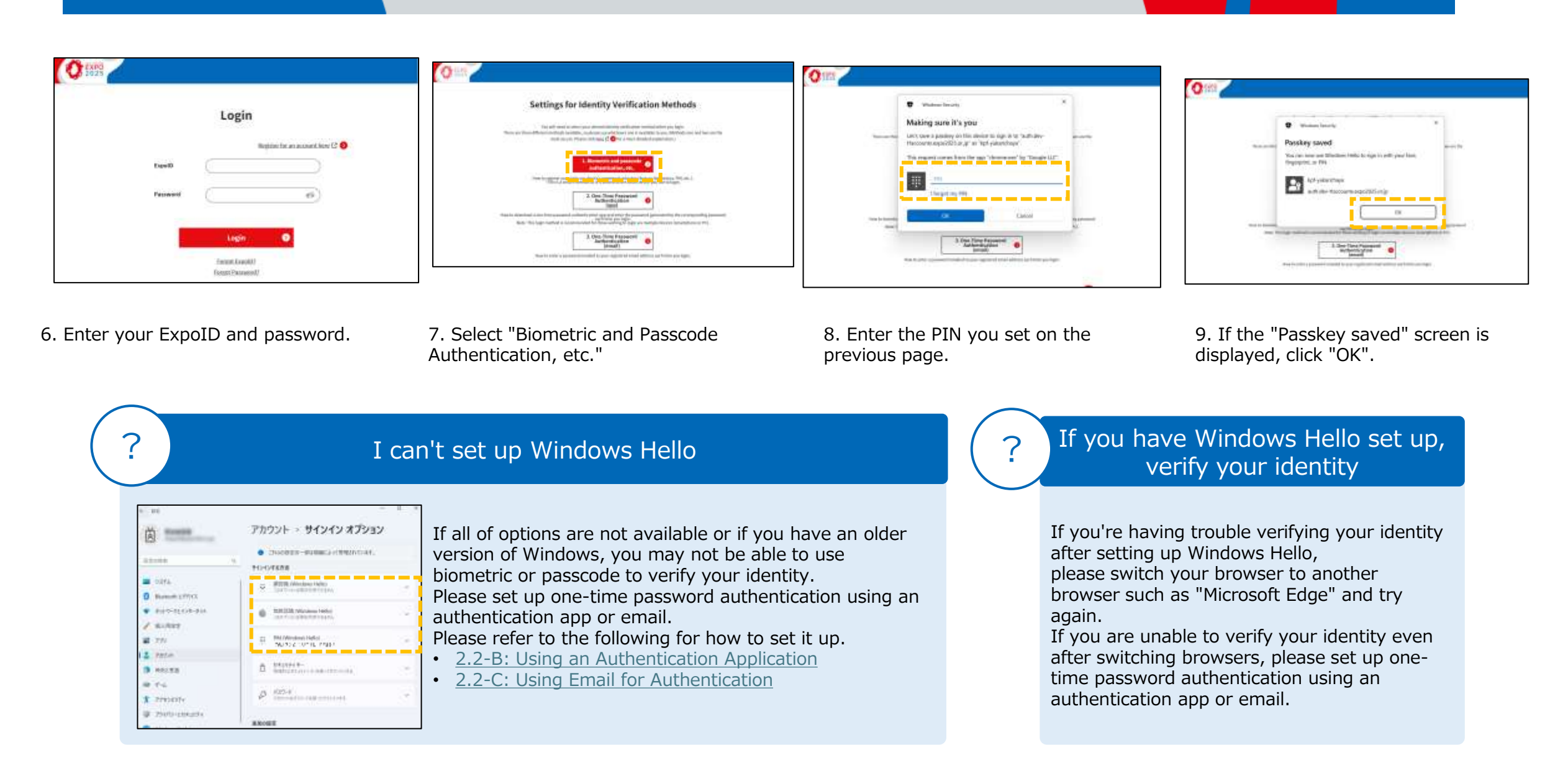

# 2.2-B: Using an Authentication Application

This is a method for verifying your identity using the one-time password displayed in an authentication application such as "Google Authenticator" or "Free OTP".

This section will show you how to register using Google Authenticator as an example.

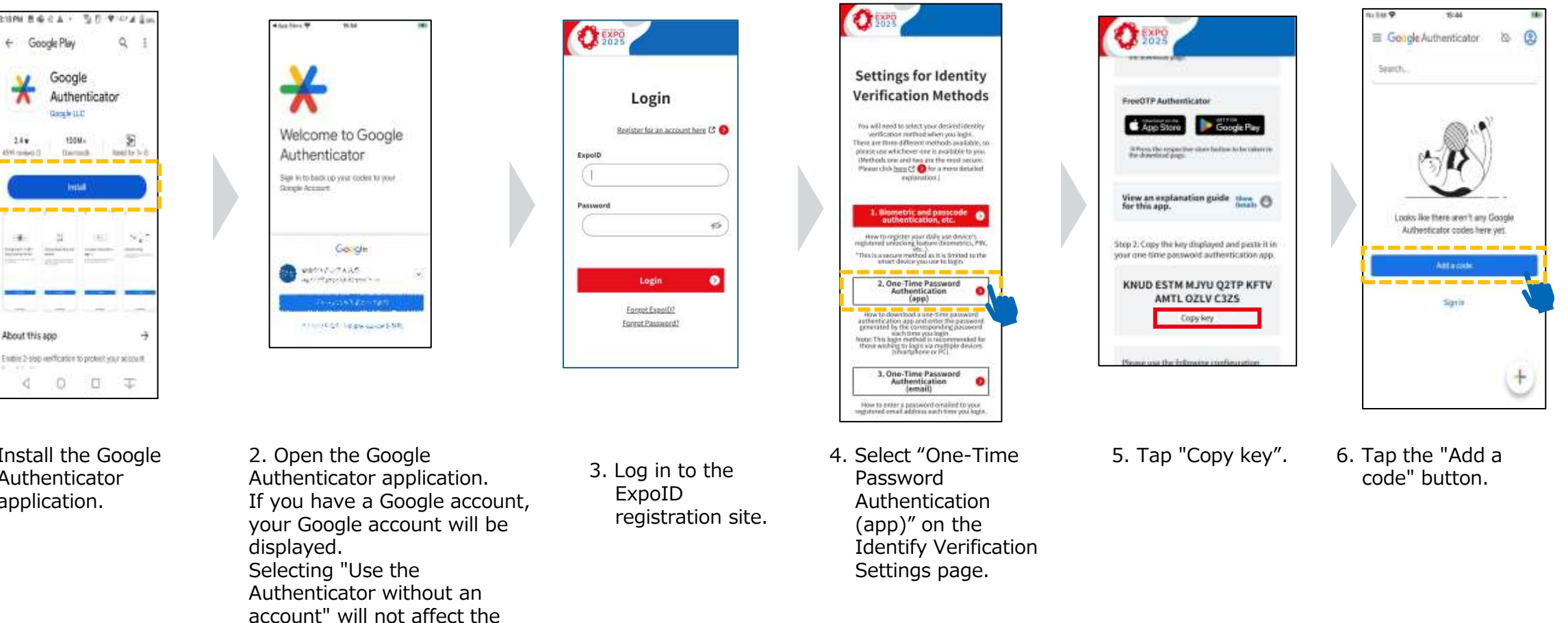

1. Install the Google Authenticator application.

system.

ExpoID Registration Manual

### 2.2-B: Using an Authentication Application

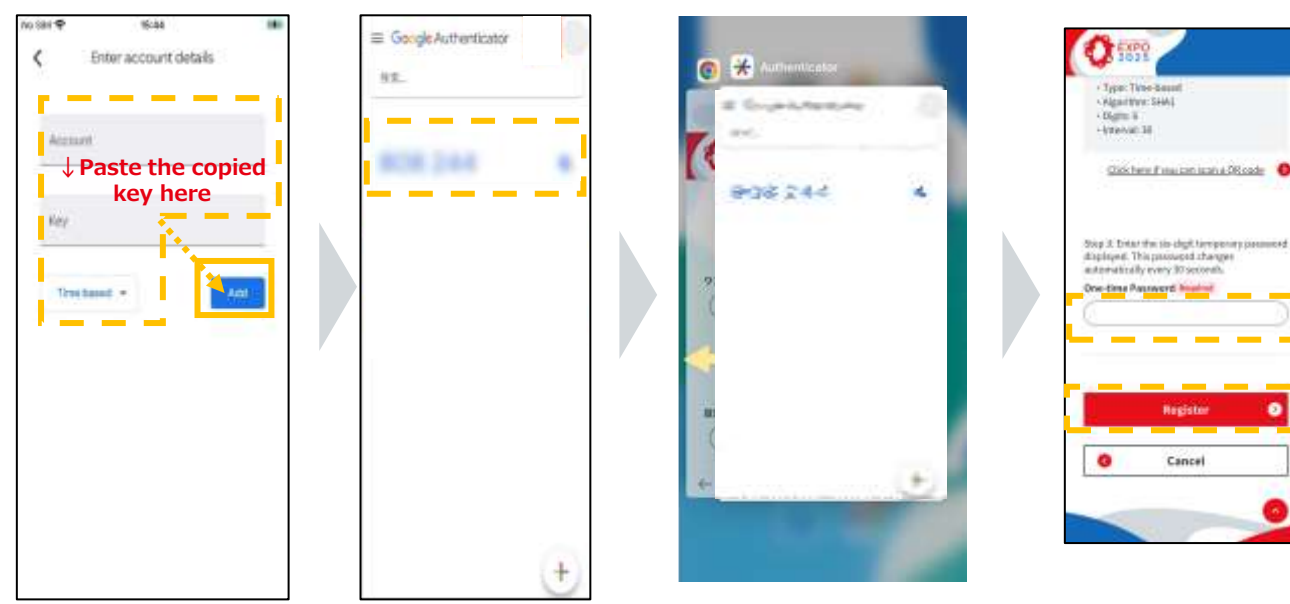

- 7. Enter the following and tap the "Add" button. Account: Enter any value. Key: Paste the key copied in step 5
- 8. Remember the numbers displayed in the authentication application and return to the ExpoID registration site.
- 9. Enter the six-digit number that you memorized in the "One-time Password" field and click the "Register" button.

Cancel

#### How to switch between the authentication application and the ExpoID registration site screen

Please follow the instructions below on how to switch between the authentication application and the ExpoID registration site screen.

iPhone

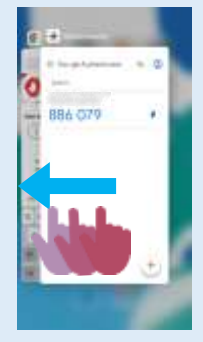

- 1. Swipe left to view the tabs in one of the following ways:
- If there is a Home button: press the Home button twice.
- If there is no Home button: swipe up to see apps.

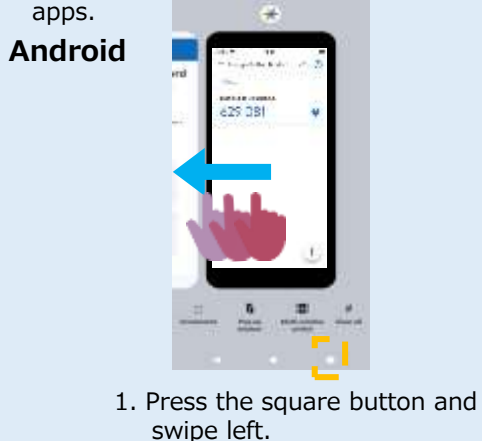

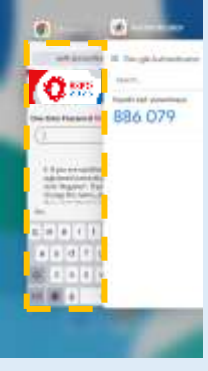

2. Tap the ExpoID registration site on the screen.

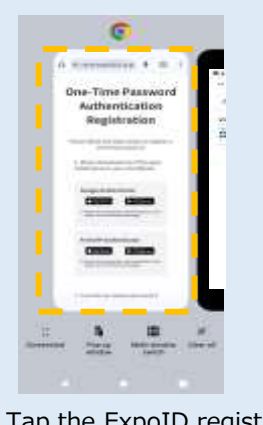

2. Tap the ExpoID registration site on the screen.

# 2.2-C: Using Email for Authentication

This is a method for verifying your identity using the one-time password sent to the email address you registered with your ExpoID.

Please check that you can receive emails from "no-reply@accounts.expo2025.or.jp".

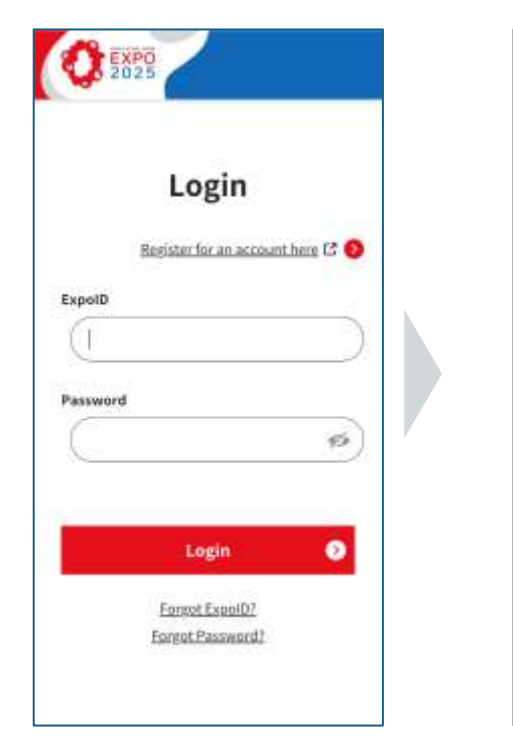

1. Access the login screen and enter your registered ExpoID and password to log in.

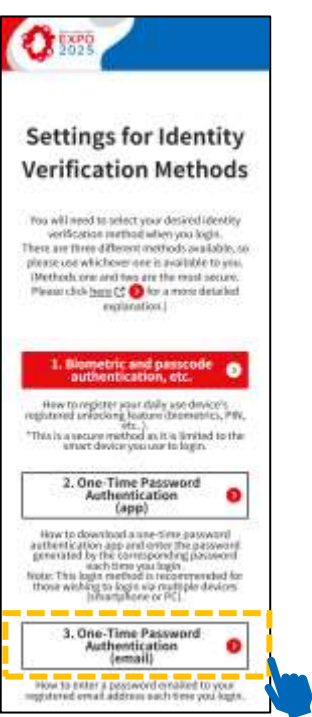

2. Tap "One-Time Password Authentication (email)" on the Identify Verification Settings page.

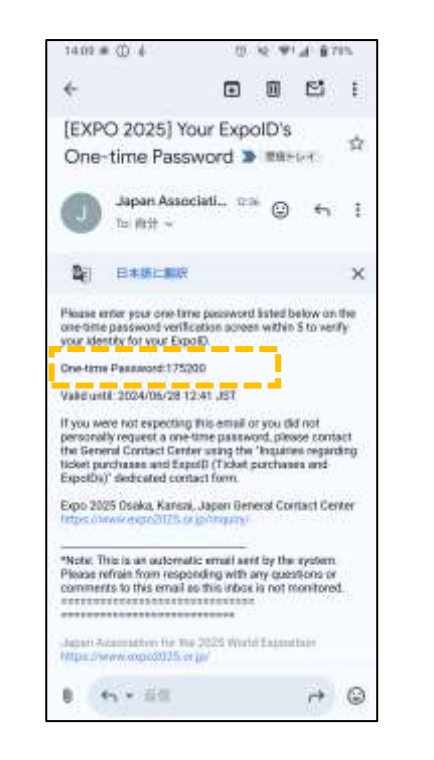

- 3. Please check the sixdigit number in the email sent to the email address you registered with your ExpoID.
- Enal address: Dre-Grue Password River Register Cancel Distr torstive or email: Based

**One-Time Password** 

Authentication (email)

Registration

A one-time passend has been sent to your registered enail address. Please ontor the one-time password sent in the enail and click. Register."

4. Enter the six-digit number you received and click the "Register" button.

# 2.2-C: Using Email for Authentication

Please refer to the instructions for the frequently asked questions listed below.

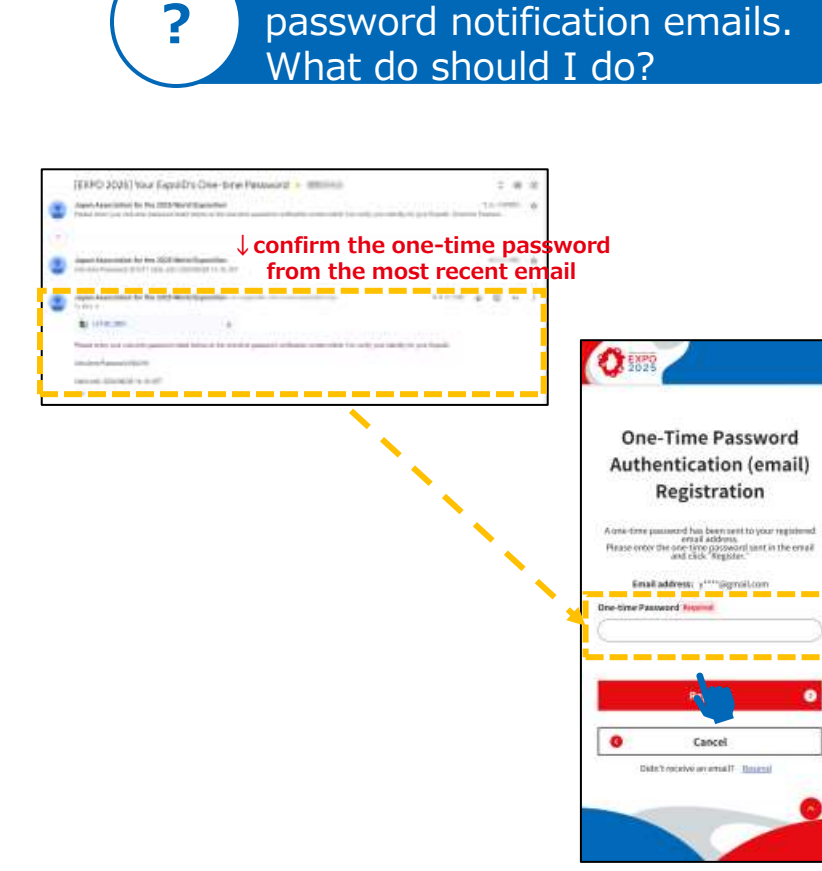

I received multiple one-time

If you tap the "resend" button and receive multiple one-time password emails, please enter the one-time password from the most recent email.

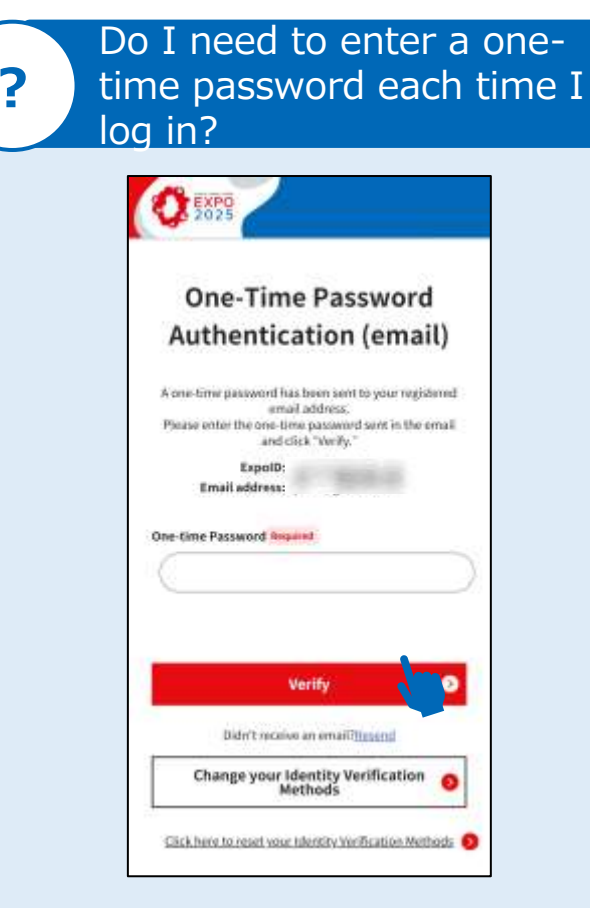

You need to enter a one-time password each time you log in.

Please enter the one-time password sent to the email address you registered with your ExpoID.

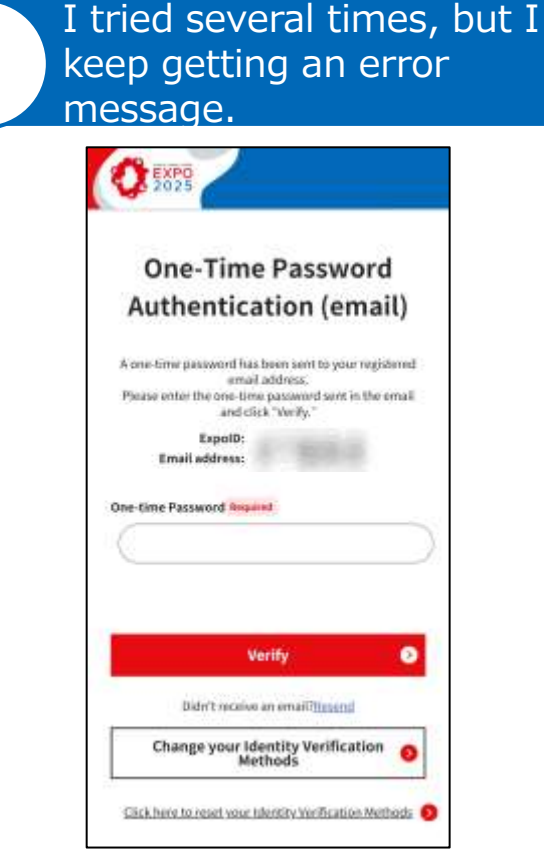

If you enter the wrong number multiple times, your account will be locked, and you cannot log in even if you enter the correct number.

Please wait a while and try logging in again.

# **3.** For Those Who Log in with Two or More Smartphones or PCs

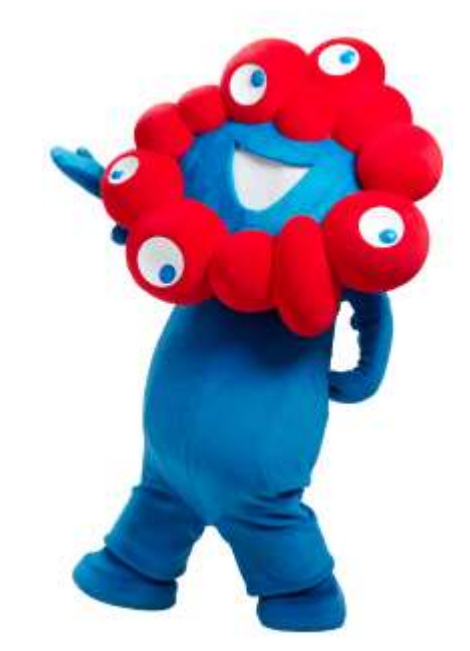

# 3. For Those Who Log in with Two or More Smartphones or PCs

If you have set up your identity verification method with biometric authentication or passcode when you log in for the first time, please add one-time password authentication from the ExpoID menu.

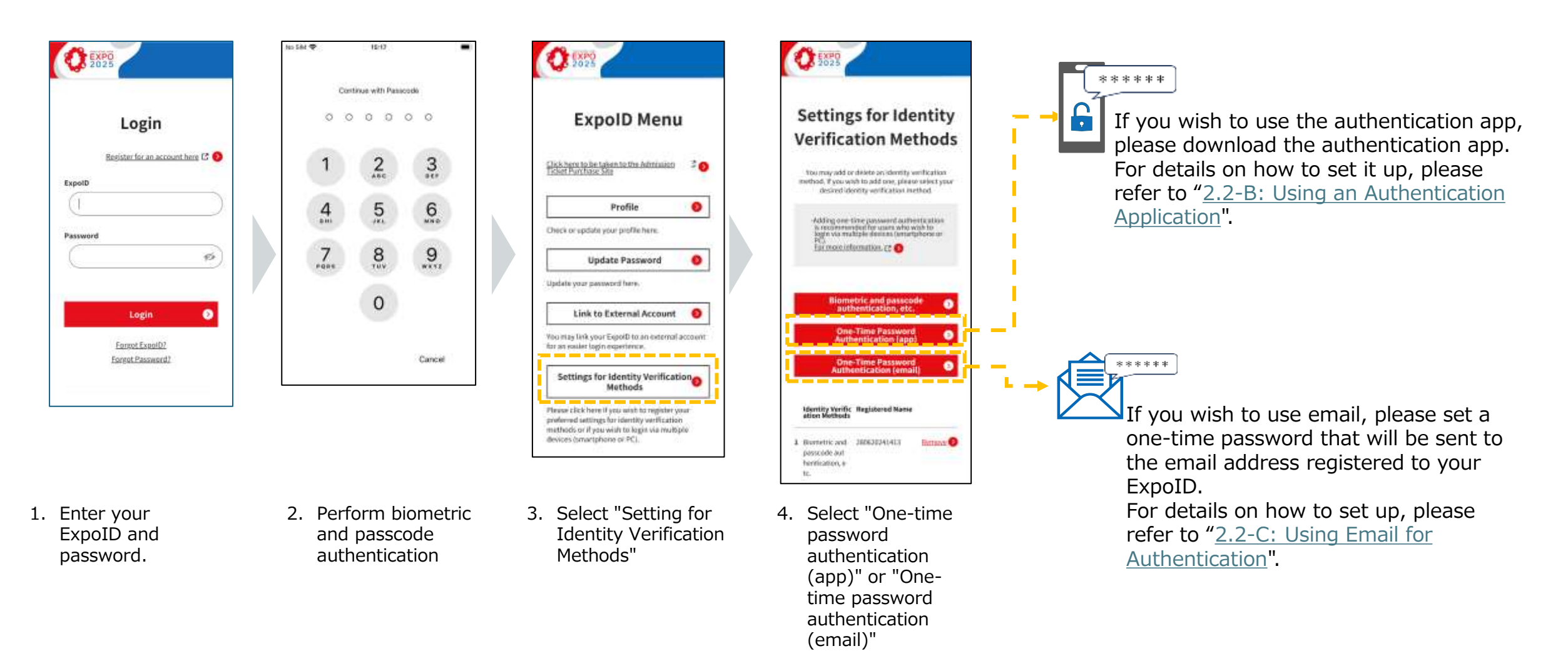

# 3. For Those Who Log in with Two or More Smartphones or PCs

If you have already set up authentication by app or email, you can log in to your ExpoID in the same way as a normal login on a smartphone, PC, or other device where you want to use a new Expo ID.

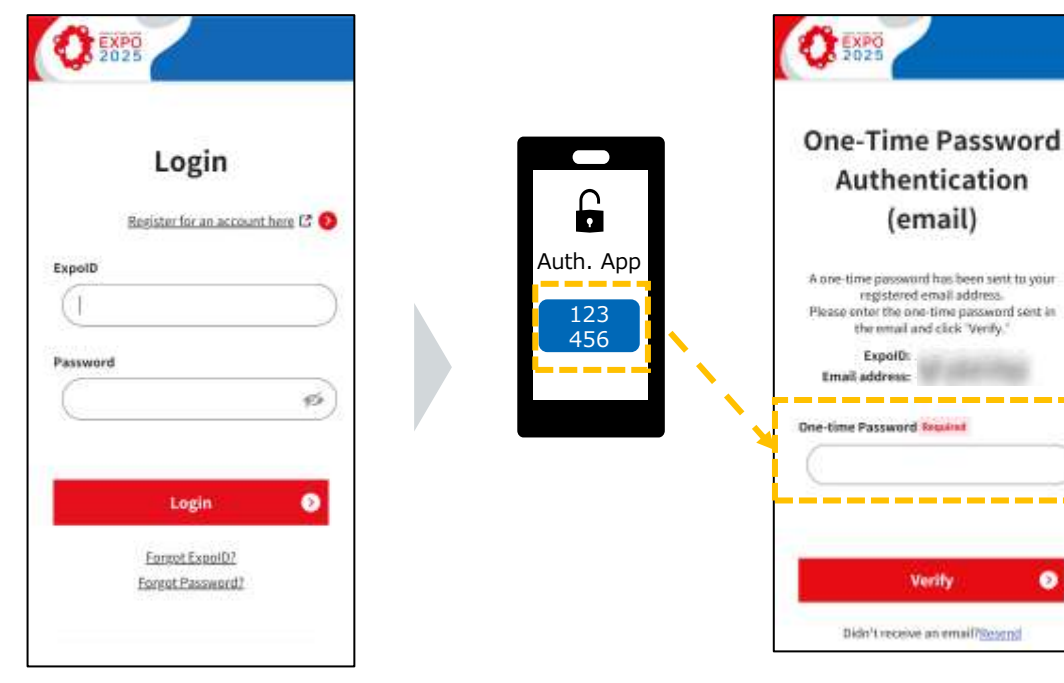

1. Log in to your Expo ID

One-time Password Regime Verify 0 Didn't receive an email?@esend 2. Enter the number displayed in the authenticator app or email and select the

"Verify" button.

#### I can't find One-time password authentication in identity verification. What should I do?

If you have set up biometric authentication and passcode settings and one-time password authentication, the biometric authentication and passcode will be displayed first.

On the identity verification screen, select "Change your identity verification method" and select the one-time password authentication.

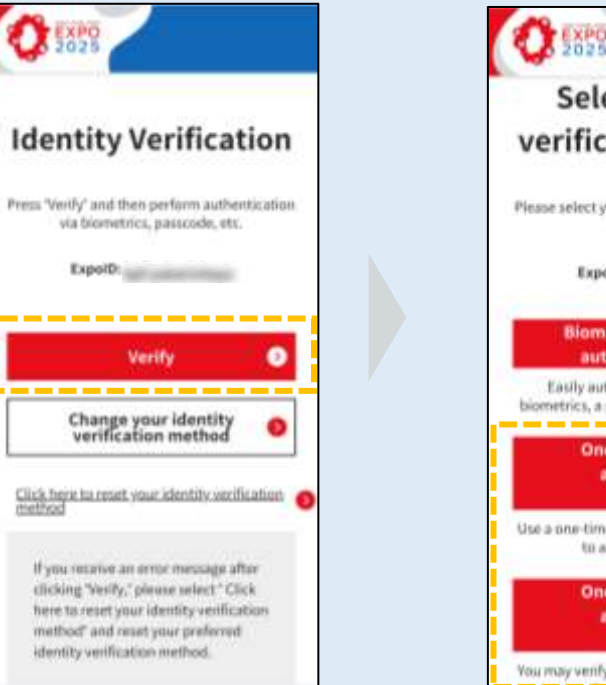

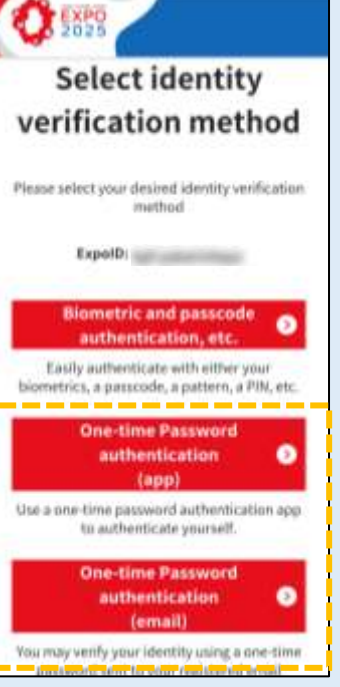

# 4. Information about the FAQ site

For other frequently asked questions about ExpoID, please check the <u>FAQ</u>.

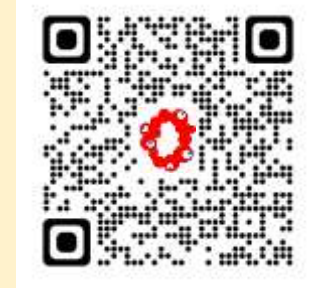

You can also access the FAQ site by scanning the QR code on the left.

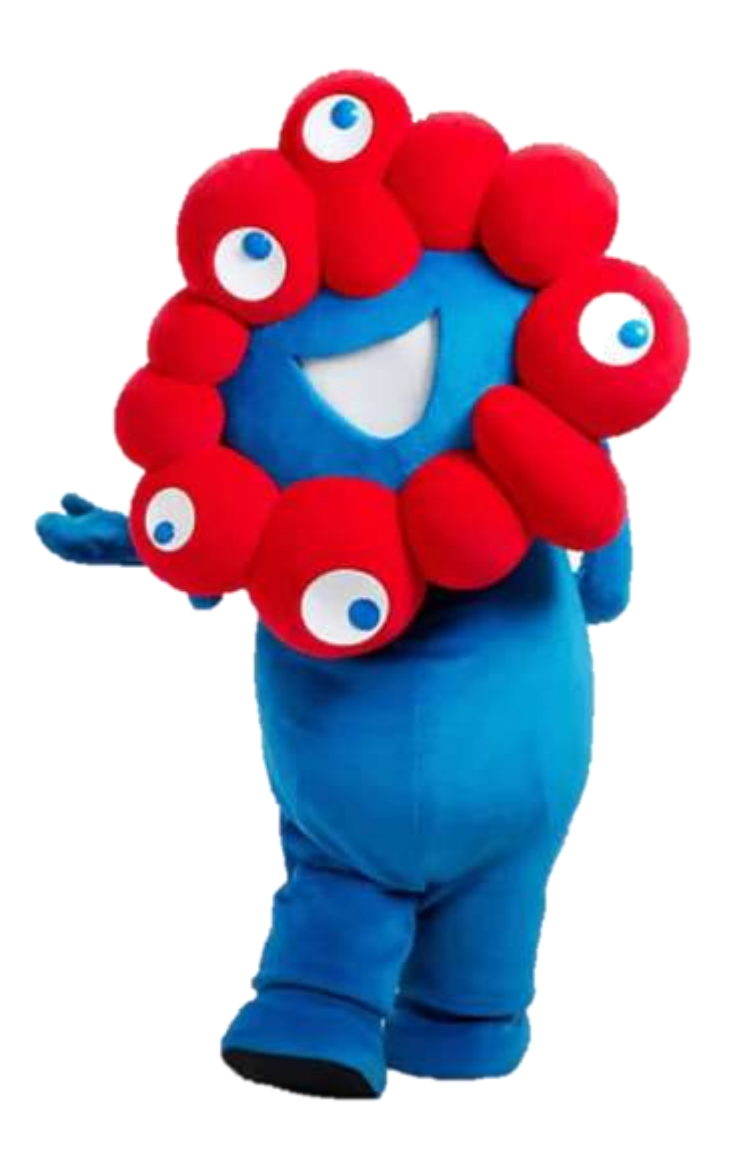